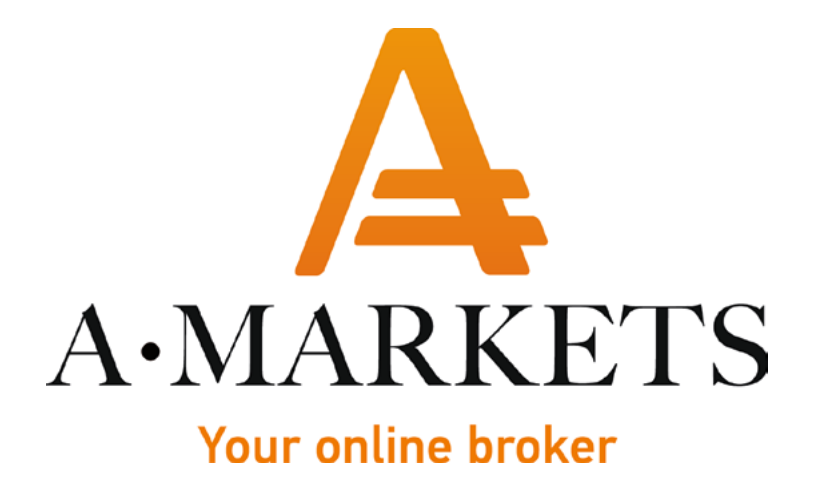

## Инструкция по регистрации кошелька в Jeton Wallet

AMarkets LTD, Suite 305, Griffith Corporate Centre 1510, Beachmont, Kingstown, Saint Vincent and the Grenadines info@amarkets.com

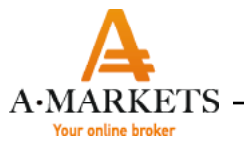

Для того чтобы открыть аккаунт в электронной платежной системе Jeton необходимо перейти по ссылке <u>https://www.jeton.com/.</u>

| Jeton Personal Business Payment Methods | Login Up → EN ~                                          |
|-----------------------------------------|----------------------------------------------------------|
| Pay online with confidence              | Scan code to log in                                      |
| Fast and secure money transfers.        | Your session has<br>expired. Click to refresh            |
| Create Account                          | Use the Jeton app to scan the code and log in Need help? |
| 🖨 App Store 🕨 Google play               |                                                          |

Далее, нажав на кнопку Create Account, Вы попадаете на страницу с регистрационной формой, в которой требуется заполнить все поля: номер телефона, адрес электронной почты, пароль, имя, фамилия и дата рождения. Далее ознакомьтесь со всеми условиями и поставьте галочку в соответствующем поле. Нажмите кнопку Sign up.

| ← Back to Home Jeto                                                                                                    | Register                                          |  |
|----------------------------------------------------------------------------------------------------|---------------------------------------------------|--|
|                                                                                                    | Phone Number                                      |  |
| <b>(</b>                                                                                                    | E-mail Address                                    |  |
| Sand Money 28                                                                                                    | Password • Show                                   |  |
| Busine Contraction of the Contraction of the Contra | First Name Lost Name                              |  |
| Games                                                                                                    | Date Of Birthday                                  |  |
|                                                                                                    | I have read Terms & Conditions and Privacy Policy |  |
|                                                                                                    | Sign up                                           |  |
|                                                                                                    | Have an account? Log in here.                     |  |

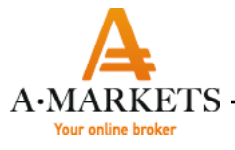

В открывшемся окне введите, пожалуйста, код, который будет Вам отправлен на указанный при регистрации номер телефона. В том случае, если с получение кода возникли проблемы, Вы можете запросить код на e-mail. Для этого нужно нажать строку Send code to E-mail (выделена зеленым)

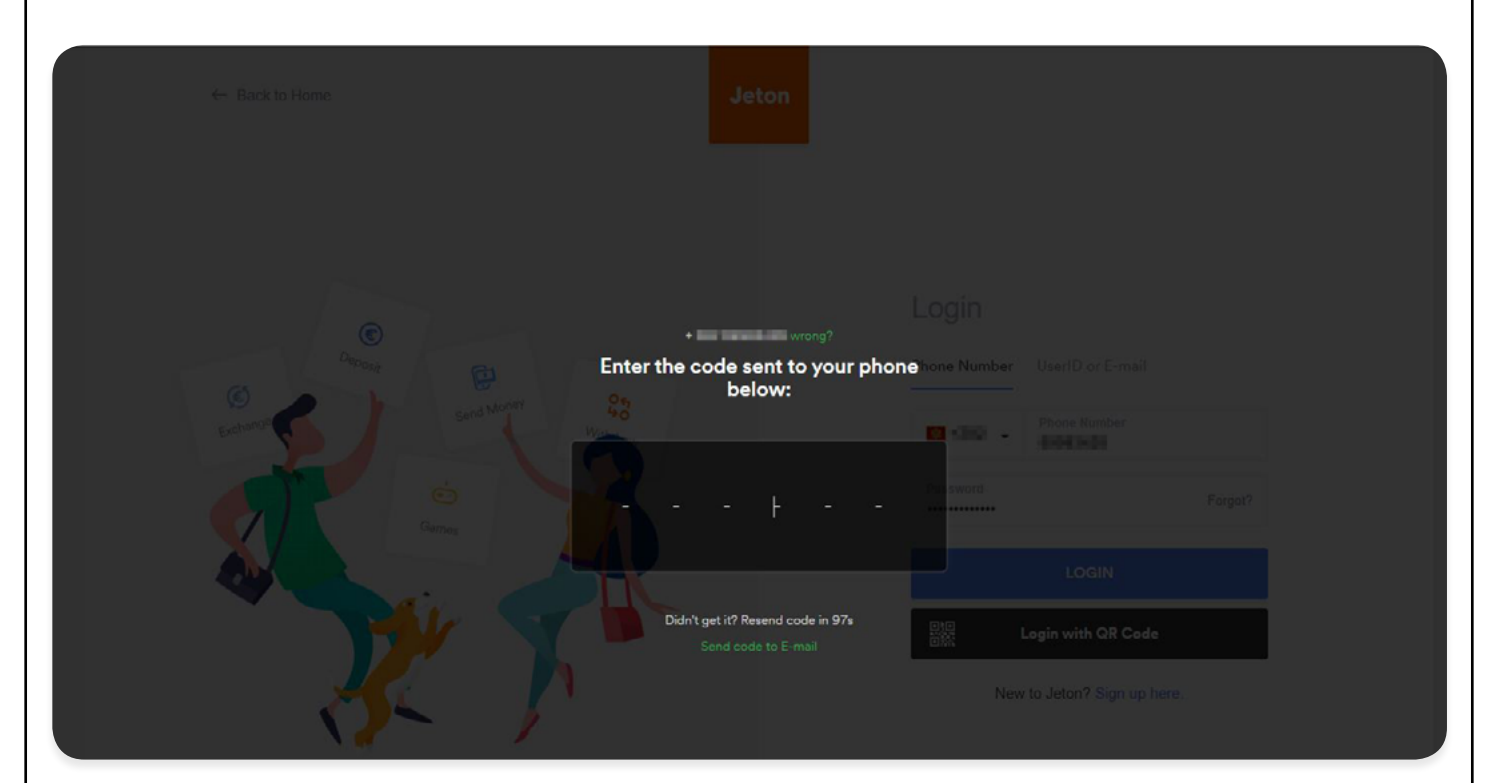

Проверьте, пожалуйста, Вашу почту и введите полученный код

| Enter the code sent to your e-r              | Phone Number UserID or E-mail mail below: Phone Number Phone Number Number Numb |
|----------------------------------------------|----------------------------------------------------------------------------------------------------|
| Current<br>Didn't get it? Resend code in 291 | LOGIN<br>LOGIN<br>Login with QR Code                                                                                                    |
|                                              |                                                                                                    |

3

| — А•МА<br><sub>Your o</sub> |                                | аполните все поля и нажмите кнопку Login                                    |
|-----------------------------|--------------------------------|-----------------------------------------------------------------------------|
|                             |                                |                                                                             |
|                             |                                |                                                                             |
|                             |                                |                                                                             |
|                             |                                | Welcome back to Jeton Wallet Please fill the form to activate your account. |
|                             |                                | the set of parts                                                            |
|                             |                                | hat. fuens                                                                  |
|                             |                                | 101.21.0                                                                    |
|                             |                                | tertenige ·                                                                 |
|                             |                                | Palpatua IIII I                                                             |
|                             |                                | Nodropius 2n                                                                |
|                             |                                | LOCIN                                                                       |
|                             |                                |                                                                             |
|                             |                                |                                                                             |
|                             |                                |                                                                             |
| Если все                    | этапы пройдены ве              | оно, Вы попадаете на главную страницу своего аккаунта в систем              |
| Jeton.                      |                                |                                                                             |
|                             | Jeton                          | EM BOURDY MARKE                                                             |
|                             | Wallet Send Bitcoin Wallet New | Exchange E-Pin Transactions                                                 |
|                             |                                |                                                                             |
|                             | Wallet                         |                                                                             |

В данный момент Ваш аккаунт не верифицирован, для прохождения верификации необходимо нажать кнопку Verify now на желтом поле. Верификация включает два этапа: ID Verification и Address Verification.

Your Bitcoin Wallet is Ready

DEPOSIT NOW

You can now deposit and withdraw Bitcoin into and from your Jeton wallet and spend at various websites.

0 EUR

0 USD

CURRENCIES >

EUR

Total: 0 EUR

| - A-MARKET<br>Your online broker        | `S                                                                                                    |                                                                                                    |
|-----------------------------------------|----------------------------------------------------------------------------------------------------|----------------------------------------------------------------------------------------------------|
| Je                                      | eton                                                                                                    | The function of the second second sec |
| Wall                                    | llet Send Bitcoin Wallet New Exchange E-Pin Transactions                                                                                                    |                                                                                                    |
| Ver                                     | rifications                                                                                                    |                                                                                                    |
|                                         | Quick Verification                                                                                                    | Upload Documents to Jeton                                                                                                    |
|                                         | Click the button below and follow the login steps for instant verification.                                                                                                    | Upload your ID and proof of address from the last 3 months by clicking the button below.                                                                                                    |
|                                         | Start Verification                                                                                                    | Upload Documents                                                                                                    |
| Alter<br>the l<br>resid<br><b>kyc</b> @ | ematively, you can e-mail your ID and proof of address document from<br>last 3 months (phone or electricity bill, water, gas or internet bill,<br>idency permit or bank statement with address information) to<br>@jeton.com |                                                                                                    |
| Здесь Вы может<br>Start verification.   | те пройти быструю ID верификац                                                                                                    | ию, выбрав Quick Verification и нажав кнопк                                                                                                    |
|                                         | Verify Your A<br>Complete the following steps to<br>Complete the following steps to<br>Complete the following steps to                                                                                                    | Account<br>o activate your account                                                                                                    |
|                                         | Please complete<br>verifica                                                                                                    | your account<br>tion                                                                                                    |
|                                         | It will only take a coup                                                                                                    | ole of minutes.                                                                                                    |
| На указанной ст                         | границе пройдите по ссылке Verify                                                                                                    | Identity.                                                                                                    |
|                                         | ج                                                                                                    |                                                                                                    |

| AMARKETS                                                       |                                                                                                    |
|----------------------------------------------------------------|----------------------------------------------------------------------------------------------------|
| Your online broker                                             |                                                                                                    |
|                                                                | Verify Your Account<br>Complete the following steps to activate your account                                  |
|                                                                | ADDRESS VERIFICATION                                                                                          |
|                                                                | < back                                                                                                    |
|                                                                | Verify your identity Select the type of document you would like to upload                                     |
|                                                                | Passport >                                                                                                    |
|                                                                | Front and back                                                                                                |
|                                                                | Front and back                                                                                                |
|                                                                |                                                                                                    |
| <b>Выберете</b> документ, которь<br>на следующем этапе его нуж | ій желаете верифицировать, приготовьте <b>выбранные</b> документ,<br>но поднести к камере и сфотографировать. |
| На втором этапе Вам предла                                     | гается сделать сэлфи. Далее, на мониторе появится такое окно.                                                 |
|                                                                |                                                                                                    |
|                                                                | Verify Your Account<br>Complete the following steps to activate your account                                  |
|                                                                | ADDRESS VERIFICATION                                                                                          |
|                                                                |                                                                                                    |
|                                                                | Your identification documents are begin reviewed.                                                             |
|                                                                | Back to Wallet                                                                                                |
|                                                                |                                                                                                    |

Перейдя по ссылке Back to Wallet, Вы вернетесь в свой аккаунт и сможете увидеть результат Вашей верификации. A·MARKETS ·

Также Вы можете загрузить Ваши документы, выбрав соответствующий документ в правой части экрана и нажав "Upload Documents"

|        | Jeton                                                                                                    | •                                                  | Tentonos |
|--------|----------------------------------------------------------------------------------------------------|----------------------------------------------------|----------|
|        | Wallet Send Bitcoin Wallet New Exchange E-Pin Transactions                                                                                                    |                                                    |          |
|        | Verifications                                                                                                    |                                                    |          |
|        | Quick Verification                                                                                                    | Upload Documents to Jeton                          |          |
|        | Click the button below and follow the login steps for instant verification.                                                                                                    | Choose the document type you would like to upload. |          |
|        | Start Verification                                                                                                    | Passport                                           |          |
|        | Alternatively, you can e-mail your ID and proof of address document from the last 3 months (phone or electricity bill, water, gas or internet bill,                                                                                                    | Driver Licence                                     |          |
|        | realdency permit or bank statement with address information) to                                                                                                    | National ID                                        |          |
|        |                                                                                                    | Upload Documents                                   |          |
|        | FAD About Town by Constitute Datase Datase Datase                                                                                                    |                                                    |          |
| заране | е сохраненный на компьютере ф                                                                                                    | 🎍 🖬<br>райл документа и нажмите С                  | ontinue  |
| заране | ада и интя чаза Салаваная Римаку Рансу сыррон<br>ве сохраненный на компьютере ф<br>Jeton                                                                                                    | 💩 🖬<br>райл документа и нажмите С<br>🕡 🎫           | Continue |
| заране | Ри доди телля чаз Саладона Римасу Рансу сыррон<br>Ф2019 Unus London IID   131 Finabury Рамелен, London EC24 131 United Kingdom<br>Deton<br>Wallet: Send Bitcoin Wallet то Exchange E-Pin Transactions<br>Verifications                                                                                                    | 💩 🖬<br>райл документа и нажмите С<br>🕡 📷           | Continue |
| заране | Ри чара тенть чар Салавана Римасу Рансу Support<br>ФОНТВ Unus Landon IID   131 Finabury Pavement, Landon ECCA 131T United Kingdom<br>Deton<br>Wallet Send Bitcoin Wallet Teo Exchange E-Pin Transactions<br>Verifications<br>Quick Verification                                                                                                    | айл документа и нажмите С                          | Continue |
| заране | Provery Parcy Support<br>E2019 Unus London ITD   131 Firsbury Pavement, London EC2A 131T United Kingdom<br>Deton<br>Wallet Send Bitcoin Wallet Tom Exchange E-Pin Transactions<br>Verifications<br>Click the button below and follow the login steps for instant verification.                                                                                                    | айл документа и нажмите С                          | Continue |
| заране | Provery Paicy Support<br>EPOTE Unus Landon ITD   131 Firstway Pavement, Landon EC2A 131T United Kingdom<br>Deton<br>Wallet: Send Bitcoin Wallet Too Exchange E-Pin Transactions<br>Verifications<br>Click the button below and follow the login steps for instant verification.<br>Click the follow and follow the login steps for instant verification.                                                                                                    | айл документа и нажмите С                          | Continue |
| заране | Provacy Parcy Parcy Support<br>EXAMPLE Landon LTD   131 Firstway Pavement, Landon EC24 131T United Kingdom<br>EXAMPLE COXPANIEMENT Landon EC24 131T United Kingdom<br>Jeton<br>Waltet Send Bitcoln Waltet Res Exchange E-Pin Transactions<br>Verifications<br>Click the button below and follow the login steps for instant verification.<br>Click the button below and follow the login steps for instant verification.<br>Start Verification<br>Click the button below and follow the login steps for instant verification.<br>Start Verification<br>Attennatively, you can e-mail your ID and proof of address document from<br>the last 3 months (phone or electricity bill, water, gas or internet bill,<br>residency parmit or bank statement with address information) to                                                                                                    | айл документа и нажмите С                          | Continue |
| заране | Privacy Paicy Support<br>2019 Unus London IID   131 Finabury Pavement, London ECCA 111 United Kingdom<br>Peter Coxpanenthubit Ha Kompone of<br>Jeton<br>Valiet Send Bitcoin Wallet To Exchange E-Pin Transactions<br>Verifications<br>Cuick Verification<br>Click the button below and follow the login steps for instant verification.<br>Start Verification<br>Cuick verification<br>Click the button below and follow the login steps for instant verification.<br>Start Verification<br>Cuick verification<br>Click the button below and follow the login steps for instant verification.<br>Start Verification<br>Cuick verification<br>Click the button below and follow the login steps for instant verification.<br>Start Verification<br>Cuick Verification<br>Click the button below and follow the login steps for instant verification.<br>Start Verification<br>Click the button below and follow the login steps for instant verification.<br>Start Verification<br>Click the button below and follow the login steps for instant verification.<br>Start Verification<br>Click the button below and follow the login steps for instant verification.<br>Start Verification<br>Click the button below and follow the login steps for instant verification.<br>Start Verification<br>Click the button below and follow the login steps for instant verification.<br>Start Verification<br>Click the button below and follow the login steps for instant verification.<br>Click the button below and follow the login steps for instant verification.<br>Click the button below and follow the login steps for instant verification.<br>Click the button below and follow the login steps for instant verification.<br>Click the button below and follow the login steps for instant verification.<br>Click the button below and follow the login steps for instant verification.<br>Click the button below and follow the login steps for instant verification.<br>Click the button below and follow the login steps for instant verification.<br>Click the button below and follow the login steps for instant verification.<br>Click the button below and follow the login steps for instant ver | айл документа и нажмите С                          | Continue |

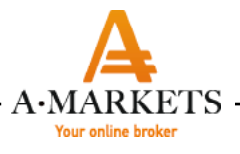

В открывшемся окне введите срок действия документа.

| Wate Send Bitcoin Watel Exchange E-Pin Tansactions     Cuick Verification     Click the button below and follow the login steps for instant verification.     Start Verification     Atemastively, you can e-mail your ID and proof of address document from the lader set instant with address information; to last 3 meants (phone or electricity bill, water, gas or internet bill, meants (phone or electricity bill, water, gas or internet bill, meants (phone or electricity bill, meants) (phone or electricity bill, meants) (phone or electricit          |                                                                                                    |             | -         |
|----------------------------------------------------------------------------------------------------|----------------------------------------------------------------------------------------------------|-------------|-----------|
| Verifications   Quick Verification   Click the button below and follow the login steps for instant verification.   Start Verification     20   Start Verification     20   Atternatively, you can e-mail your ID and proof of address document from the last 3 months (phone or electricity bill, water, gas or internet bill. restdency permit or bank statement with address information) to the statement with address information to the statement with address information to the statement with address information) to the statement with address information to the statement with address information to the statement with address informatio | Wallet Send Bitcoin Wallet New Exchange E-Pin Transactions                                                                                                    |             |           |
| Quick Verification   Click the button below and follow the login steps for instant verification.   Start Verification     Atternatively, you can e-mail your ID and proof of address document from the last 3 months (thone or electricity bill, water, gas or internet bill, residence) to kyc@gleton.com                                                                                                    | Verifications                                                                                                    |             |           |
| Click the button below and follow the login steps for instant verification.  Start Verification  Atternatively, you can e-mail your ID and proof of address document from the last 3 months (phone or electricity bill, water, gas or internet bill, residency permit or bank statement with address Information) to kyc@gibion.com                                                                                                    | Quick Verification                                                                                                    | Expiry Date |           |
| Start Verification     Alternatively, you can e-mail your ID and proof of address document from the last 3 months (phone or electricity bill, water, gas or internet bill, residency permit or bank statement with address information) to kyc@tyleion.com                                                                                                    | Click the button below and follow the login steps for instant verification.                                                                                                    | 20 - May    | -         |
| Alternatively, you can e-mail your ID and proof of address document from<br>the last 3 months (phone or electricity bill, water, gas or internet bill,<br>residency permit or bank statement with address information) to<br>kryc@iteinc.com                                                                                                    | Start Verification                                                                                                    | 2024 -      |           |
| Kycggeton.com                                                                                                    | Alternatively, you can e-mail your ID and proof of address document from<br>the last 3 months (phone or electricity bill, water, gas or internet bill,<br>residency parmit or bank statement with address information) to<br>be different associations. | Continue    | Skip      |
|                                                                                                    | FAQ About Terms And Conditions Privacy Policy Support<br>622919 Unix London LTD   131 Pinsbury Pavement, London EC2A 1NT United Kingdom                                                                                                    |             | English • |

Следующий этап - подтверждение прописки. Необходимо загрузить один из указанных документов и нажать Continue.

| Wate       Year (and (and (and (and (and (and (and (and                                                                                                    | Weit Seid Bloon Walls       Exchange E.Pin Transactions             Cuick Verification <ul> <li>Cick the button below and follow the login steps for instant verification.</li> <li>Start Verification</li> <li>Start Verification</li> <li>Attentively, you can e-mail your 1D and proof of addeess document from the last 3 months.</li> <li>Teschenz perint or basinst statement with addeess information.</li> <li>Tyce@eton.com</li> </ul>                                                                                                    | Yeard       Botom Walk       Exchange       E.P.In       Tansactions                                                                                                    | Jeton                                                                                                    | Instant -                                                                                       |
|----------------------------------------------------------------------------------------------------|----------------------------------------------------------------------------------------------------|----------------------------------------------------------------------------------------------------|----------------------------------------------------------------------------------------------------|-------------------------------------------------------------------------------------------------|
| Verification   Cuick Verification   Citick the button below and follow the login steps for instant verification   Start Verification   Start Verification   Atomatively, you can e-mail your ID and proof of address document from the last 3 months.   Instaids months (phone or alescribly bill, watar, gas or internet Bill.   Instaids months (phone or alescribly bill, watar, gas or internet Bill.   Instaids months (phone or alescribly bill, gas or internet Bill.   Instaids months (phone or alescribly bill, gas or internet Bill.   Instaids months (phone or alescribly                                                                                                    | Verification   Click the button below and follow the login steps for instant verification   Click the button below and follow the login steps for instant verification   Start Verification   Atternatively, you can e mail your ID and proof of address document fun:<br>the last 3 months (phone or akarbidy Hil, vatur, gas or internet bill:<br>residency permit   Verification   It was statement with address information; io<br>by(@jeton.com                                                                                                    | Verification   Cick the botton below and fotow the login steps for instant verification   Start Verification   Attenstitively, you can a mail your 1D and proof of address document from the back 3 months (bhone or steerchicly bill, water, gas or internet bill)   Residency permit   Back statement   Uploed Documents                                                                                                    | Wallet Send Bitcoin Wallet Kew Exchange E-Pin Transactions                                                                                                    |                                                                                                 |
| Ouick Verification Address Verification   Citek the button below and follow the login steps for instant verification. Choose the document type you would like to upload.<br>Documents must be from the tast 3 months.   Stert Verification •   Attenatively, you can e-mail your ID and proof of address document from the tast 3 months (phono or alectricity Bill, water, gas or internet Bill.<br>rasidency permit or bank statement with address information) to kyc@jeton.com   Image: Comparison of address information to bank statement with address information to bank statement with address information to ba | Cuick Verification   Cick the button below and follow the login steps for instant verification:   Start Verification   Attematively, you can e-mail your ID and proof of address document from the last 3 months:   Attematively, you can e-mail your ID and proof of address document from the last 3 months:   In last 3 months: (phono or electricity bill, water, gas or internet bill:   Internet bill   Internet bill   Internet bill   Internet bill   Internet bill   Internet bill   Internet bill   Internet bill   Internet bill   Internet bill   Internet bill   Internet bill   Internet bill | Cuick Verification Address Verification   Cick the button below and follow the login steps for instant verification Choose the document type you would like to upload.   Start Verification Image: Comparison of the login steps for instant verification   Attensatively, you can e mail your ID and proof of address document from instants attanenet utils address information to the last 3 months.   Image: Comparison of address document flow instant verification to back statement with address information to the login steps information to the login steps information to the lo | Verifications                                                                                                    |                                                                                                 |
| Click the button below and follow the login steps for instant verification.   Start Verification     Alternatively, you can e-mail your ID and proof of address document from the last 3 months.   Water, gas or internet bill   Residency permit   Isolar to bank statement with address information) to kyc@jeton.com   Isolar to bank statement with address information) to kyc@jeton.com                                                                                                    | Click the button below and follow the login steps for instant verification.   Start Verification   Alternatively, you can e-mail your ID and proof of address document from the last 3 months (phone or electricity bill, water, gas or internet bill. residency permit or bank statement with address information) to kyc@jeton.com   Residency permit   Bank statement   Upload Documents                                                                                                    | Click the button below and follow the login steps for instant writication.     Start Verification      Alternatively, you can e mail your ID and proof of address document from the last 3 months (phones or address information) to key @jeton.com   kyc@jeton.com   Upload Documents                                                                                                    | Quick Verification                                                                                                    | Address Verification                                                                            |
| Start Verification     Alternatively, you can e-mail your ID and proof of address document from the last 3 months (phono or electricity bill, water, gas or internet bill, residency permit or bank statement with address information) to kyc@jeton.com     Residency permit     Bank statement     Upload Documents                                                                                                    | Start Verification     Alternatively, you can e-mail your ID and proof of address document from the last 3 months (phone or electricity bill, water, gas or internet bill, residency permit or bank statement with address information) to kyc@jeton.com   kyc@jeton.com     Bank statement     Upload Documents                                                                                                    | Start Verification     Alternatively, you can e-mall your ID and proof of address document from the last 3 months (phone or alectricity bill, water, gas or internet bill, residency permit or bank statement with address information) to kyc@jeton.com     Bank statement     Upload Documents                                                                                                    | Click the button below and follow the login steps for instant verification.                                                                                                    | Choose the document type you would like to upload.<br>Documents must be from the last 3 months. |
| Alternatively, you can e-mail your ID and proof of address document from       Residency permit         the last 3 months (phone or electricity bill, water, gas or internet bill, residency permit or bank statement with address information) to       Residency permit         kyc@jeton.com       Bank statement         Upload Documents       •                                                                                                    | Alternatively, you can e-mail your ID and proof of address document from the last 3 months (phone or electricity bill, water, gas or internet bill, residency permit or bank statement with address information) to kyc@jeton.com   kyc@jeton.com   Bank statement   Upload Documents                                                                                                    | Alternatively, you can e-mail your ID and proof of address document from the last 3 months (phone or electricity bill, water, gas or internet bill, residency permit or bank statement with address information) to kyc@jeton.com   kyc@jeton.com   Upload Documents                                                                                                    | Start Verification                                                                                                    | Water, gas or internet bill                                                                     |
| kyc@jeton.com     Bank statement       Upload Documents        •       •       •       •       •                                                                                                    | kyc@jeton.com     Bank statement       Upload Documents     •                                                                                                    | kyc@jeton.com     Bank statement       Upload Documents     •                                                                                                    | Alternatively, you can e-mail your ID and proof of address document from<br>the last 3 months (phone or electricity bill, water, gas or internet bill,<br>residency permit or bank statement with address information) to | Residency permit                                                                                |
| Upload Documents +                                                                                                    | Upload Documents                                                                                                    | Upload Documents                                                                                                    | kyc@jeton.com                                                                                                    | Bank statement                                                                                  |
|                                                                                                    |                                                                                                    |                                                                                                    |                                                                                                    | Upload Documents                                                                                |
|                                                                                                    |                                                                                                    |                                                                                                    |                                                                                                    |                                                                                                 |

8

| later                                                                                                    | A loss have                                                                                                    |
|----------------------------------------------------------------------------------------------------|----------------------------------------------------------------------------------------------------|
| Jeton Wallet Send Bitcoin Wallet New Exchange E-Pin Transaction                                                                                                    | s                                                                                                    |
| Verifications                                                                                                    |                                                                                                    |
| Quick Verification                                                                                                    | ID Verification                                                                                                    |
|                                                                                                    |                                                                                                    |
| Click the button below and follow the login steps for instant verification.                                                                                                    | 2 K .                                                                                                    |
| Start Verification                                                                                                    | 200 C                                                                                                    |
| ternatively, you can e-mail your ID and proof of address document from                                                                                                    |                                                                                                    |
| e last 3 months (phone or electricity bill, water, gas or internet bill,<br>aldency permit or bank statement with address information) to<br>c@jeton.com                                                                                                    |                                                                                                    |
|                                                                                                    | Continue Upload Again 🔺                                                                                                    |
|                                                                                                    |                                                                                                    |
|                                                                                                    |                                                                                                    |
| иенты будут загружены, они на<br>ng                                                                                                    | правляются на рассмотрение                                                                                                    |
| иенты будут загружены, они на<br>Ig<br>Jeton                                                                                                    | правляются на рассмотрение                                                                                                    |
| иенты будут загружены, они на<br>ng<br>Jeton<br>Walet Send Bitcoin Walet 📧 Exchange E-Pin Transaction                                                                                                    | правляются на рассмотрение н                                                                                                    |
| иенты будут загружены, они на<br>ng<br>Jeton<br>Wallet Send Bitcoin Wallet 🚾 Exchange E-Pin Transaction                                                                                                    | правляются на рассмотрение                                                                                                    |
| иенты будут загружены, они на<br>ng<br>Jeton<br>Watet Send Bitcoin Watet Two Exchange E-Pin Transaction<br>Verifications<br>Pending                                                                                                    | правляются на рассмотрение н<br>s<br>Upload Documents to Jeton                                                                                                    |
| иенты будут загружены, они на<br>ng<br>Jeton<br>Walet Send Bitcoin Wallet Come E-Pin Transaction<br>Verifications<br>Pending<br>Your identification documents are begin reviewed.                                                                                                    | правляются на рассмотрение н<br>() ) ) ) ) ) ) ) ) ) ) ) ) ) ) ) ) ) )                                                                                                     |
| иенты будут загружены, они на<br>ng<br>Jeton<br>Wale Send Bitcoin Walet Con Exchange E-Pin Transaction<br>Verifications<br>Pending<br>Vour identification documents are begin reviewed.                                                                                                    | правляются на рассмотрение н<br>compared by the second second seco |
| Alenttul будут загружены, они на<br>g<br>Jeton<br>Valet send Bitcoin Valet Tre Exchange E-Pin Transaction<br>Verifications<br>Pending<br>Vour identification documents are begin reviewed.                                                                                                    | правляются на рассмотрение<br>s<br>s<br>s                                                                                                    |
| Additional of the series of address information is to bank statement with address information is to bank statement with address information is address informat | Правляются на рассмотрение                                                                                                    |
| Addent to i documents are begin reviewed.<br>Vorifications<br>Pending<br>Vori identification documents are begin reviewed.<br>Advented very you can e-mail your ID and proof of address document from<br>the Id 3 months (phone or address information) to<br>progleton con                                                                                                    | правляются на рассмотрение<br>s<br>s<br>s<br>s<br>s<br>s<br>s<br>s<br>s<br>s<br>s<br>s                                                                                                    |
| Adent bi Óyдут загружены, они на<br>g<br>Jeton<br>Vale en elcon Vale en concepto e Pen Transaction<br>Varifications<br>Pending<br>Vour identification documents are begin reviewed.                                                                                                    | правляются на рассмотрение<br>s<br>s<br>s<br>s<br>s<br>s<br>s<br>s<br>s                                                                                                    |
| Alent To I Oydy T Загружены, они на<br>g<br>Jeton<br>Valet Send Bicoli Valet C C Change P.Pin Transaction<br>Verifications<br>Pending<br>Vor identification documents are begin reviewed.<br>Manatively, you can e-mail your ID and proof of address document from<br>the last 3 months (phone or electricity bill, water, gas or information) to<br>kastlency permit or bank statement with address information) to<br>kyc@jeton.com                                                                                                    | правляются на рассмотрение<br>s                                                                                                    |

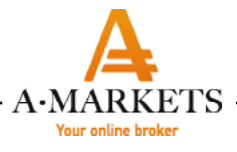

В случае, если по какой-то причине у Вас не получается загрузить документы на сайт <u>https://www.jeton.com/customer/verifications</u>, Вы можете их направить по электронной почте в отдел технической поддержки по адресу <u>https://www.jeton.com/customer/verifications</u> (он указан на скриншоте выше). Специалисты технической поддержки самостоятельно загрузят полученные документы в Ваш аккаунт.

Когда обе верификации пройдены успешно, Ваш кошелек будет верифицирован, оранжевый значек Unverified сменится на зеленый значек Verified.

| <complex-block>  Veri Yes Red Will Red Will&lt;</complex-block>                                                                                                    |  |
|----------------------------------------------------------------------------------------------------|--|
| Settings         Jeton         Valet       Sechange         Exchange       E-Pin         Transactions         Total Security       Notifications         Settings       Profile         Settings       Profile         Settings       Profile         Settings       Profile         Settings       Profile                                                                                                    |  |
| Valet Send Exchange E-Ph Transactions     Settings     Profile Security Notifications                                                                                                    |  |
| Settings                                                                                                    |  |
| Total Deposit     Image: Total Deposit   Image: Total Deposit </th <td></td> |  |
| Bithday     Country     Address     Jeton     Vallet     Settings     Profile     Security     Notifications                                                                                                    |  |
| Address                                                                                                    |  |
| Jeton Wallet Send Exchange E-Pin Transactions Settings Profile Security Notifications                                                                                                    |  |
|                                                                                                    |  |
| Member Since 10 Sep 2019 Phone Number                                                                                                    |  |
| E-mail                                                                                                    |  |
| Birthday                                                                                                    |  |
| Country                                                                                                    |  |
| Address                                                                                                    |  |